## オンライン講習 申込手順

□申込/日程変更は開催予定の3営業日前のお昼の11:59まで
 □カード決済は開催予定の前営業日お昼の12:00まで
 □カメラ付きPC/タブレットでの受講
 □第写真はまました認書類(画色デーム)は会許書(マイナンバーカード)

□顔写真付き本人確認書類(画像データ)は免許書/マイナンバーカード/パス ポートのみ

※ファイル**形式 JPG・JPEG**/ファイルサイズ**3 MB**以下 ※画像が粗いデータは認証出来ないことがございます ※免許書の裏面は、氏名の変更があった場合のみ それ以外は提出不要

## ◆受講申込手順◆

①オンライン講習HPの【申込】のボタンをクリック
 ※派遣元責任者講習は【一般申込】【会員申込】を選択してください
 ※会員は定期メルマガを受け取っている事業所様対象
 ※会員にはIDとPWの発行はございません

②利用規約/注意事項の確認※内容を必ずご確認の上、同意するにチェックをして次に進んでください

③受講者個人情報の入力/受講日程の登録

※ID/PWは受講者個人でお決めてください。弊社からの発行は一切ございません。 ※過去受講時のIDとPWにつきましては、使用できません新規発行となっております。 ※生年月日はカレンダーから選択をしてください。

④初回ログインの対応

- ・カード決済
- ・顔写真付き本人確認書類の提出
  ※顔写真付き本人確認書類(画像データ)は免許書/マイナンバーカード/パスポートのみ
  ※ファイル形式 JPG・JPEG/ファイルサイズ 3 MB以下
- ・免許書の裏面は<u>【氏名の変更があった場合のみ提出】</u>となっております。基本提出不要 ・本人認証撮影
- ※AI顔認証として必要となります
- ⇒マイページに入るには、一度ログアウトが必要があります。 再ログイン後、マイページにログイン後受講ページにて当日の確認をお願いいたします。

⑤受講当日

【派遣元責任者講習】

・7:00~23:00の16時間以内に【6時間分】の動画の視聴を行ってください

・動画は画面をクリックすれば【一時停止】が出来ます

※長時間の離席でのPCの不具合、予期せぬシャットダウンについては弊社では責任負いません 【職業紹介責任者講習】

- ・7:00~23:00の16時間以内に【6時間分の】の動画の視聴+理解度確認試験の受験を行って ください
- ・理解度確認試験は10問〇×回答です。制限時間【15分間】
- ・動画は画面をクリックすれば【一時停止】が出来ます
- ※長時間の離席でのPCの不具合、予期せぬシャットダウンについては弊社では責任負いません

◆領収書・受講証明書の取得について◆

どちらもマイページにて【ダウンロード】のボタンにて取得をご自身でお願いいたします

受講証明書:派遣元の場合6時間分の動画視聴が完了していること

職業紹介の場合6時間分の動画視聴完了と理解度確認試験の合格が必須